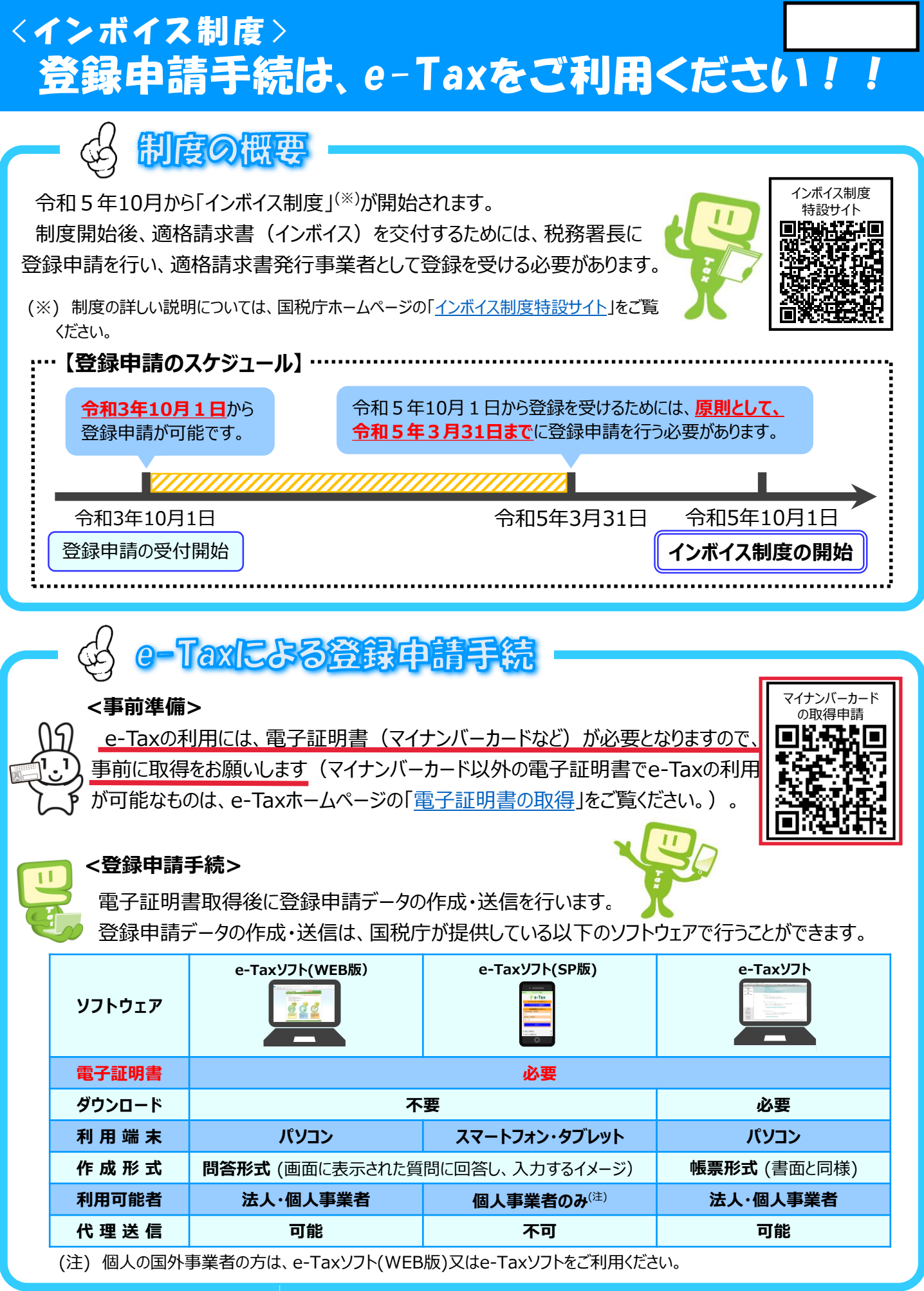

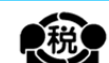

e-Tax ソフト(SP版)を利用する場合の手順の概要(個人事業者対象)

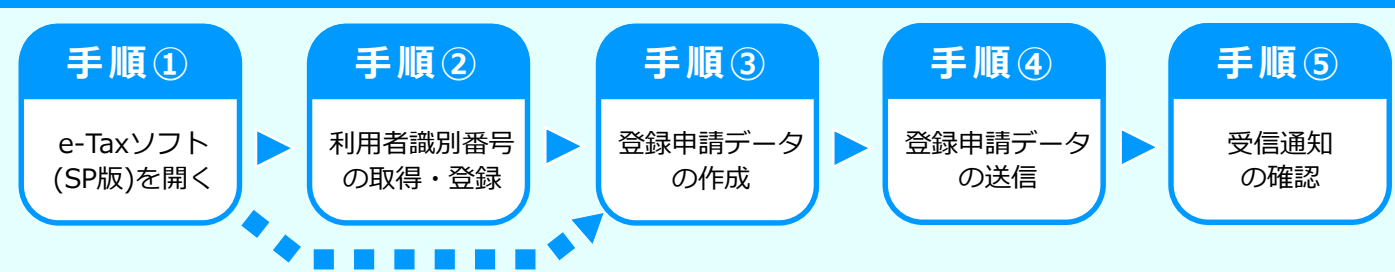

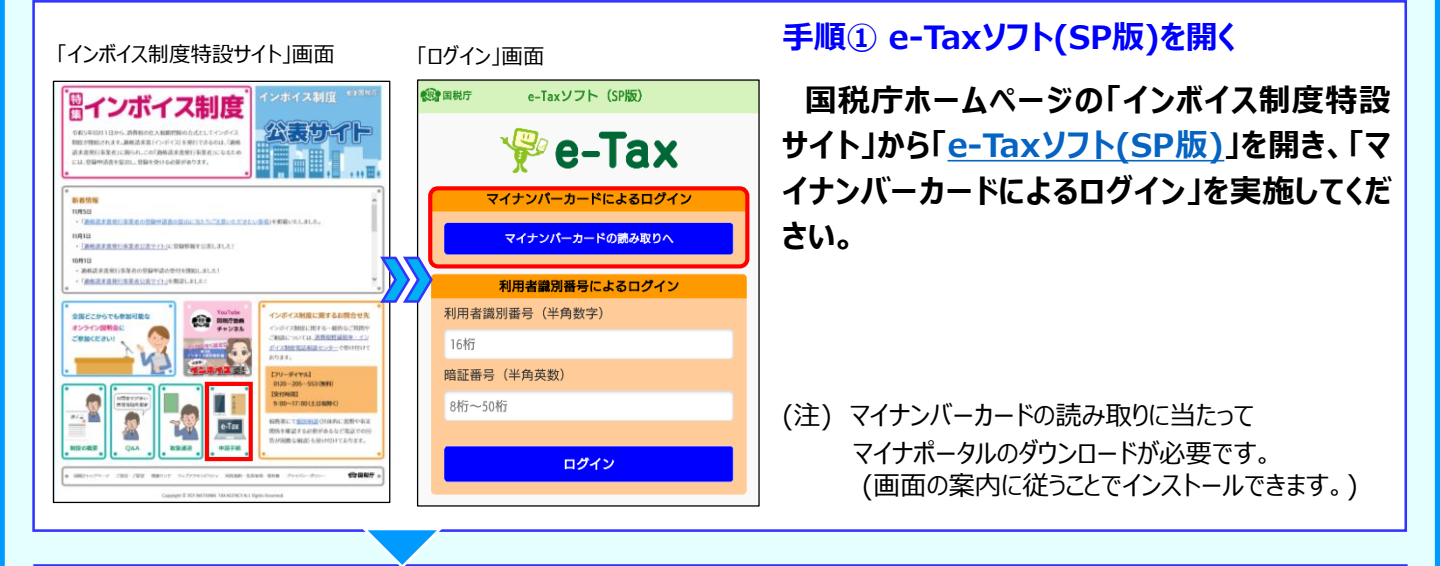

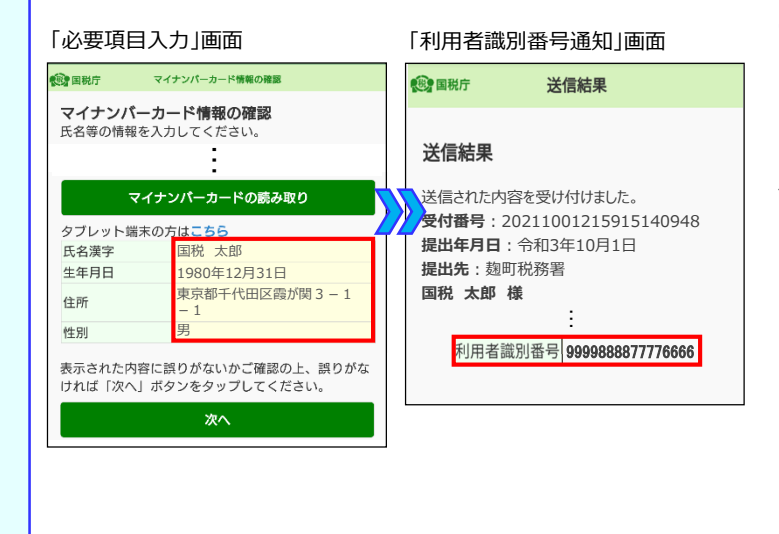

## 手順②利用者識別番号の取得・登録

## 【利用者識別番号を取得していない場合】

画面の案内に従い、必要項目を入力し、「利 用者識別番号」を取得してください。

## 【利用者識別番号を取得済の場合】

初めてログインされる方は、画面の案内に従 い、「利用者識別番号」の登録が必要です。

(注) 手順②が不要となる場合 マイナンバーカードに利用者識別番号が登録されて いる場合、この画面は表示されません。

## 「申請内容の入力」画面①

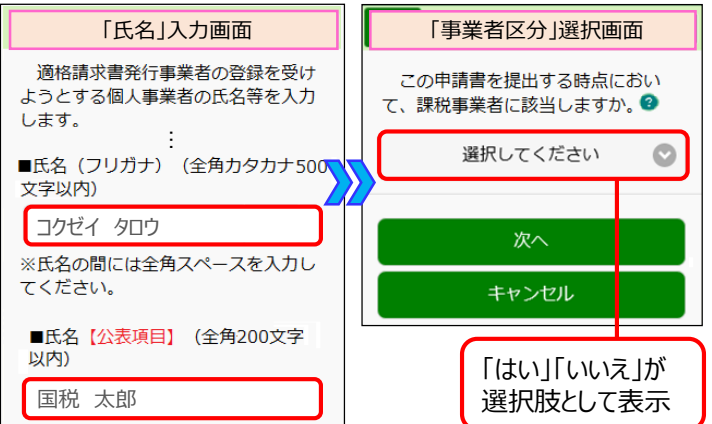

「申請内容の入力」画面②

## 手順③-1 登録申請データの作成 (申請内容の入力)

「マイナンバーカードによるログイン」後、登録 申請手続を選択することで、入力が必要な項 目が順番に表示されます。表示された項目を入 力(「はい」、「いいえ」の選択など)してくださ い。

# e-Tax ソフト(SP版)を利用する場合の手順の概要(個人事業者対象)

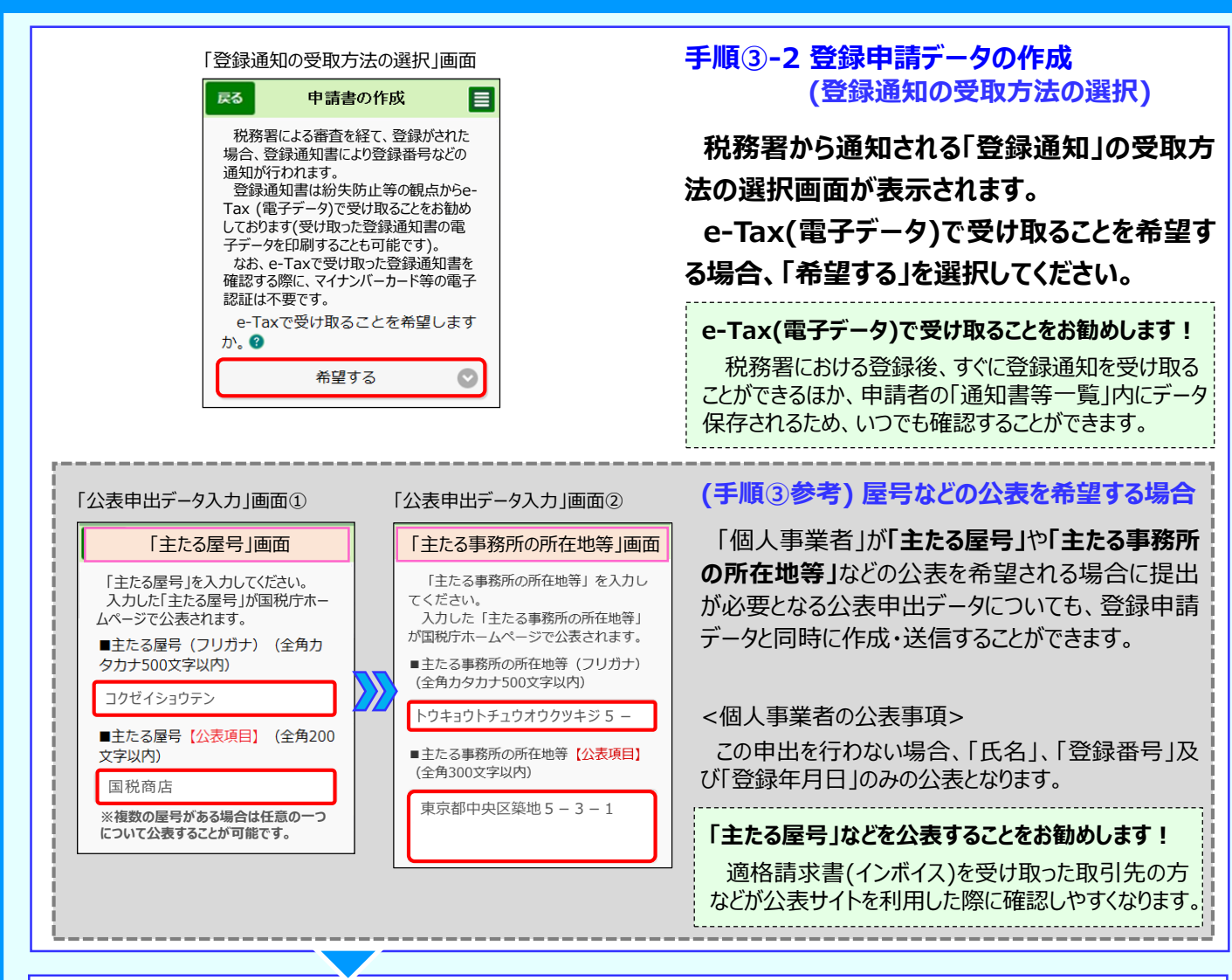

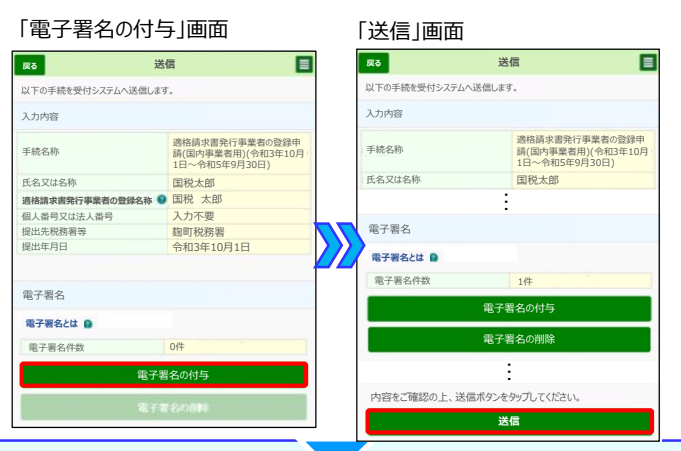

#### 「受信通知 |画面

| 戻る                                                                      | 受信通知                                                                                                    |
|-------------------------------------------------------------------------|----------------------------------------------------------------------------------------------------|
| 送信されたデー<br>なお、後日、内<br>ご連絡させてい<br>了承ください。                                | -クを受け付けました。<br> 容の確認のため、担当職員から<br>ただく場合がありますので、ご                                                                                                    |
| 坦中华                                                                     | 14 mr 124 7/r 000                                                                                                    |
| 1/E LLL / L                                                             | 翅町祝扮者                                                                                                    |
| 利用者識別番号                                                                 | 翅町祝務者 9999888877776666                                                                                                    |
| 利用者識別番号 氏名又は名称                                                          | <ul><li> 翅町祝務者 </li><li> 9999888877776666 </li><li> 国税太郎 </li></ul>                                                                                                    |
| <ul> <li>利用者識別番号</li> <li>氏名又は名称</li> <li>受付番号</li> </ul>               | 刻叫祝扬者 9999888877776666 国税太郎 20211001235959140948                                                                                                    |
| <ul> <li>利用者識別番号</li> <li>氏名又は名称</li> <li>受付番号</li> <li>受付日時</li> </ul> | 2011年1月17日<br>2011年1月17日<br>2011年11<br>2011年11<br>2011年11<br>2011年11<br>2011<br>20 |
| 利用者識別番号<br>氏名又は名称<br>受付番号<br>受付日時                                       | 2回)7055音<br>9999888877776666<br>国税太郎<br>20211001235959140948<br>2021/10/0123:59:59<br>遠俗語求書発行事業者の登録申請(国                                                                                                    |

### 手順④ 登録申請データの送信

登録申請データの作成が完了すると、電子 署名の付与画面に遷移しますので、電子署名 を行い、送信してください。

### (参考)「電子署名」とは

作成された電子データが本人により作成され、改ざんされ ていないことを証明するために利用するもので、マイナンバー カードに格納された電子証明書をスマートフォンで読み取る ことで行います。

### 手順⑤ 受信通知の確認

登録申請データの送信後、画面の案内に従い「受信通知」が確認できれば、e-Taxを利用した登録申請データの作成・送信は完了です。

(参考)「登録通知」の受領

e-Tax(電子データ)で受け取ることを希望した場合、 登録完了後、所轄税務署から「登録通知」が送信されま す(登録には一定の期間を要します。)。

# e-Taxソフト(SP版)及びe-Taxソフト(WEB版)の操作方法の詳細

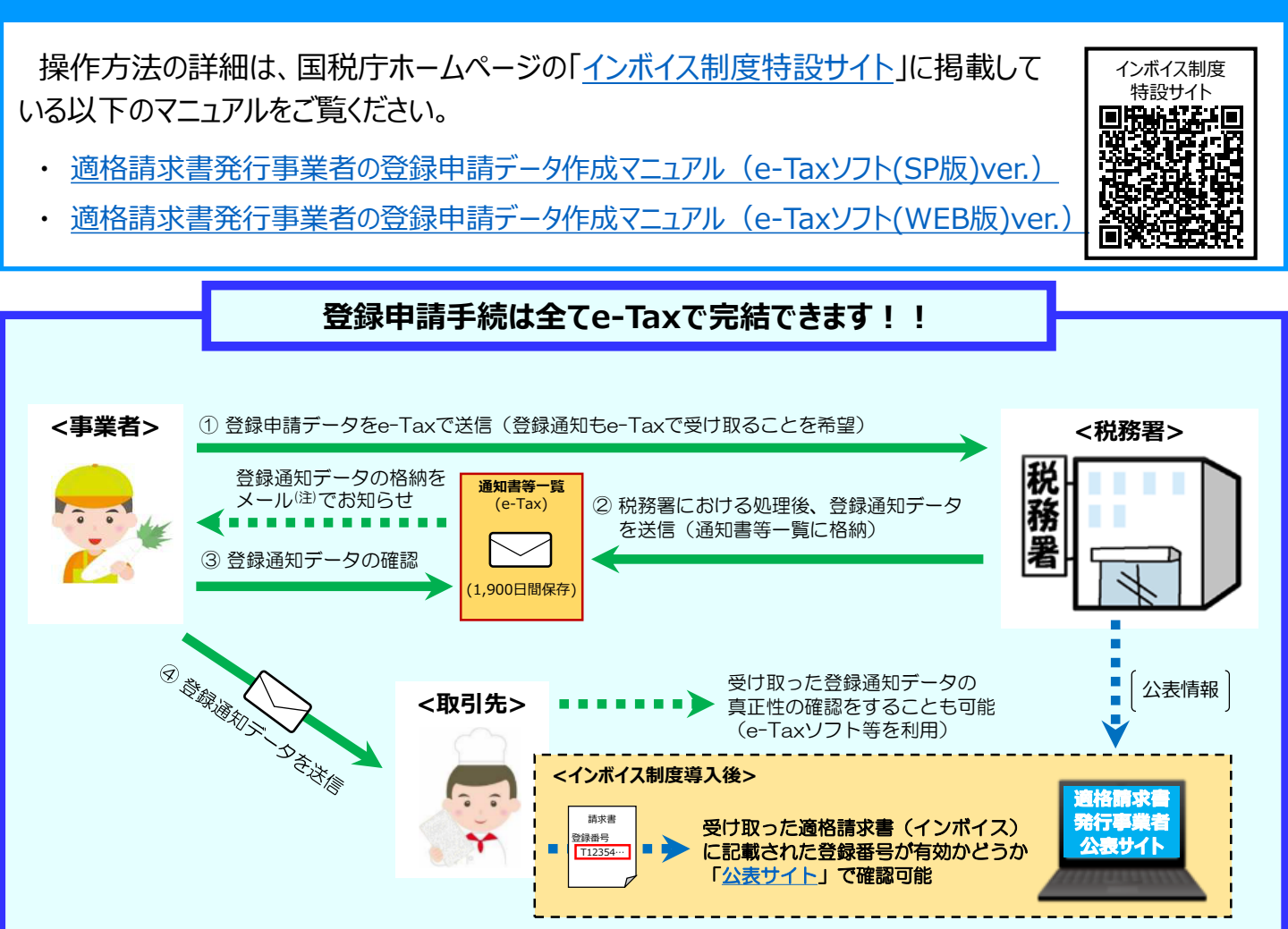

(注) 事前にメールアドレスの登録を行った方にお知らせします。

# お問い合わせについて

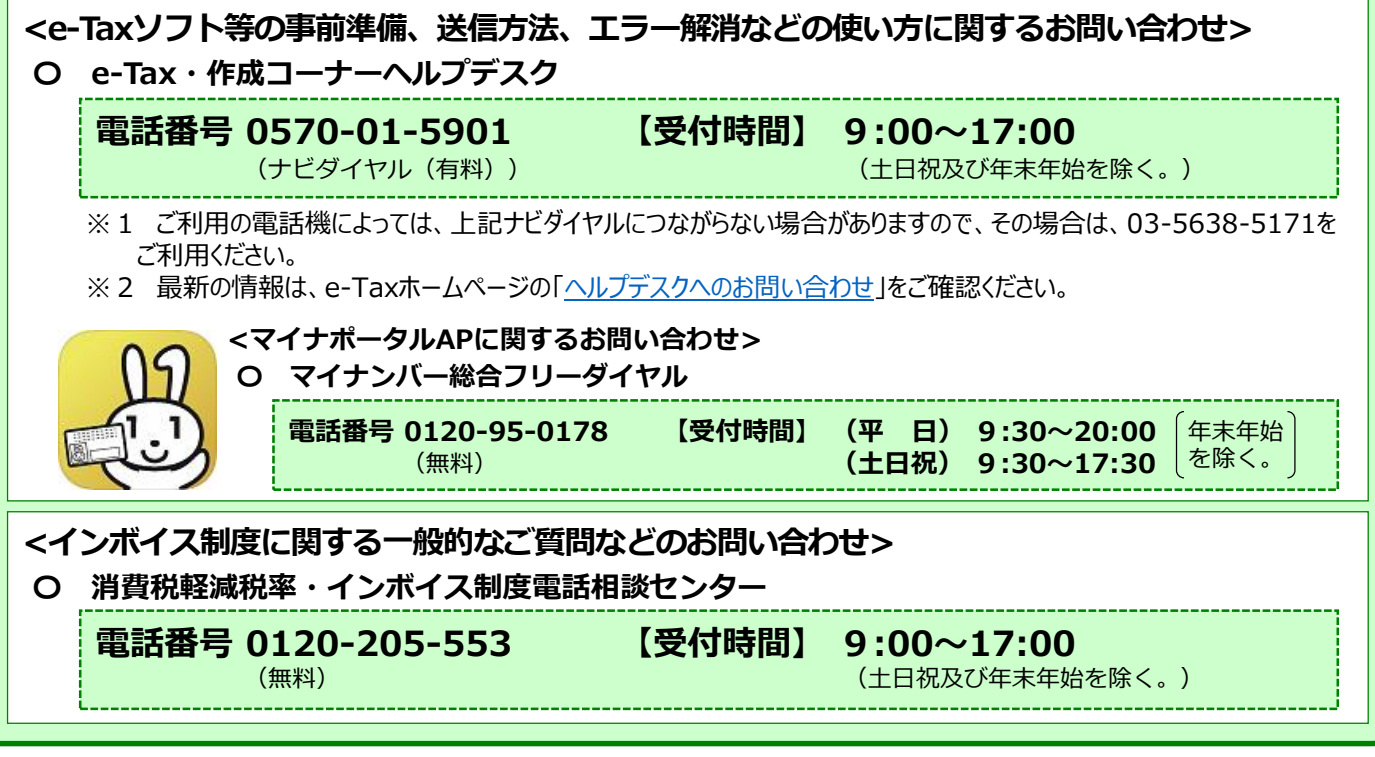